## KinderConnect – Desbloquear Cuenta del Operador

Con frecuencia, es posible que un Operador cometa un error durante el proceso de autenticación de KinderConnect y bloquee el acceso a su cuenta. En este caso, el Operador debe comunicarse con el Propietario del Sistema del Programa o el Centro de Soporte de TAP. Solamente usuarios con los permisos requeridos pueden desbloguear la cuenta de un **Operador**. Para desbloquear un **Operador**:

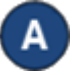

Haga clic en Buscar bajo Operador para localizar al Operador. Para más detalles, vea el QRC Buscar Operador.

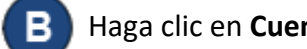

Haga clic en Cuenta bajo Operador.

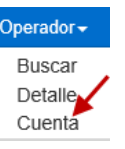

Notará un tilde indicando que la cuenta del Operador está Bloqueada.

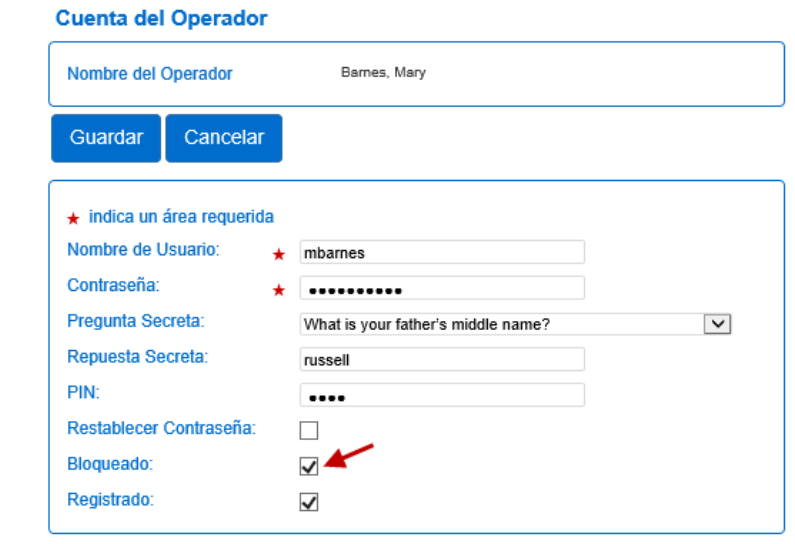

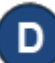

Haga clic en la casilla para retirar la selección **Blogueado**.

Presione Guardar. El Operador ahora puede tratar de ingresar de nuevo.

## KinderConnect – Desbloquear Cuenta por si Mismo

Un **Operador** puede desbloquear su cuenta propia directamente desde la página de Inicio cuando el sistema bloguea el acceso debido a que ha alcanzado el máximo de intentos de ingreso incorrectos. Si la dirección de correo electrónico está registrada:

- Después de un intento de ingreso fallido a KinderConnect aparece un mensaje indicando que la cuenta del operador está bloqueada. Haga clic en Desbloquear Cuenta.
- R Cuando KinderConnect solicita la respuesta a la pregunta secreta del Operador, ingrese la respuesta y presione Validar la Pregunta Secreta. Si no sabe la respuesta a su pregunta secreta, comuníquese con el Centro de Soporte de TAP para asistencia adicional.
- Luego de validar la Pregunta Secreta correctamente, el sistema genera un mensaje informandole que ha enviado un correo electrónico a la direccion registrada para la cuenta. Abra el correo electrónico y haga clic en el enlace proporcionado.
  - La página **Restablecer Contraseña** de KinderConnect aparece. Ingrese su nueva contraseña como se le indica, luego ingresela de nuevo para verificar.
  - Seleccione la Pregunta Secreta e ingrese la Respuesta Secreta correspondiente.

Presione Restablecer Contraseña. El Operador ahora puede tratar de ingresar de nuevo.

Nota: Todas las contraseñas vencerán automáticamente cada 90 días v requeriran ser restablecidas.

Para más información, visite www.ohiocctap.info, envíenos un mensaje a supportOH@kindersystems.com o llámenos al 1-833-866-1708.